# Indrejseformular til Den Dominikanske Republik

Den Dominikanske Republik har indført kontrol ved indrejse, så myndighederne nemmere kan opspore COVID-19-smitte og minimere ny smittespredning.

I formularen skal du blandt andet udfylde information om dit fly, personoplysninger og information om dit hotel på rejsemålet. Følgende sider giver et overblik over dette.

Undgå at bruge oversættelsesfunktionen i din webbrowser og lad den være på engelsk. Så undgår du fejloversættelser.

Formularen er tilgængelig online på eTicket (migracion.gob.do)

Det er obligatorisk, at alle rejsende udfylder formularen inden afrejse. Samme formular skal også udfyldes før hjemrejsen og kan med fordel udfyldes samtidig med formularen til udrejsen.

Rejser I flere sammen, kan du udfylde for alle rejsende på samme formular.

Vær opmærksom på, at myndighederne med kort varsel kan ændre formularen. Denne version gælder pr. 10. januar 2023.

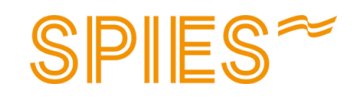

### Registrering

Start med at ændre sproget til engelsk oppe i højre hjørne.

Du klikker herefter på knappen "E-TICKET APPLICATION" for at starte registreringen.

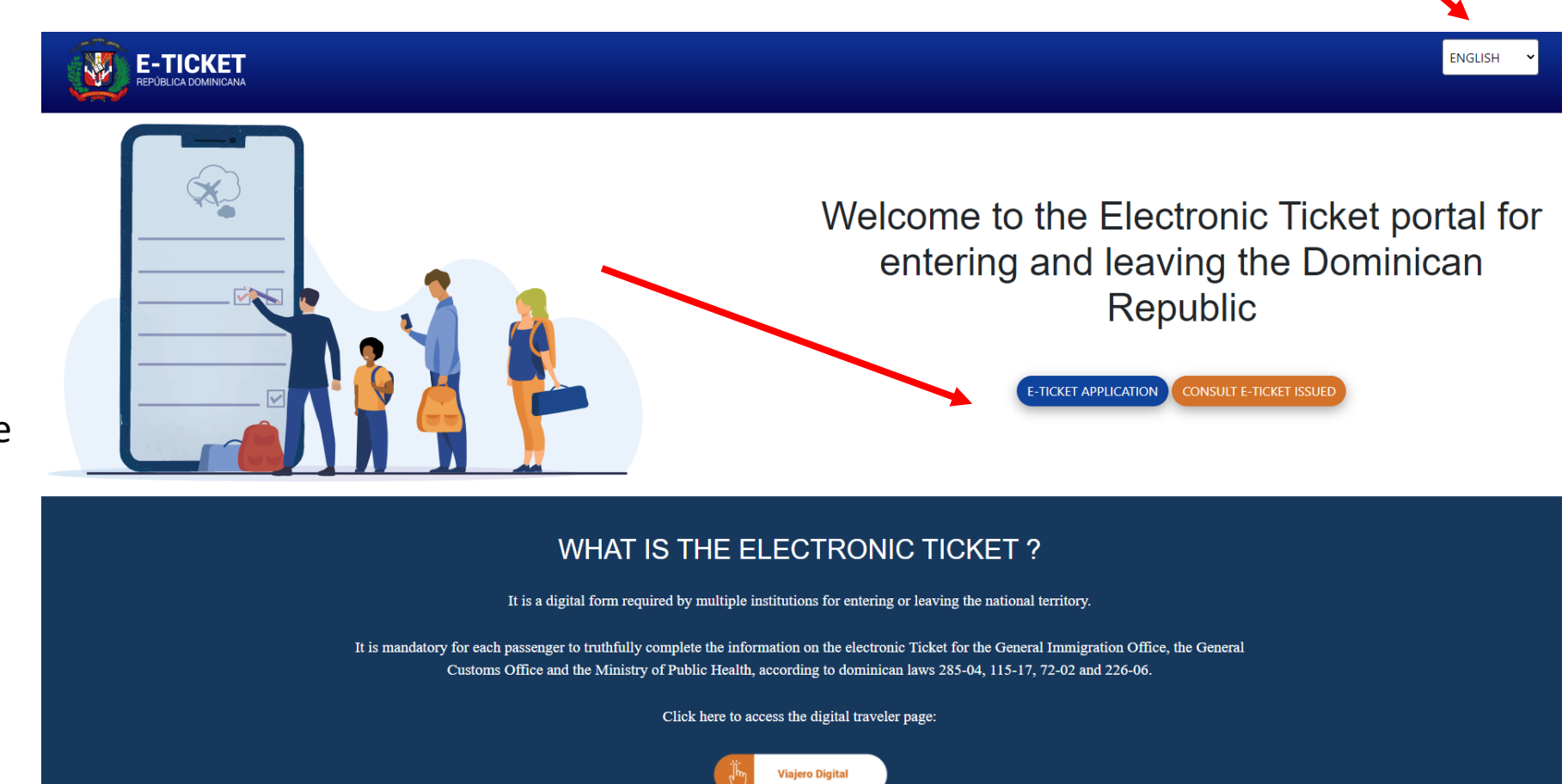

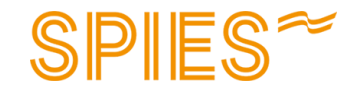

## Registrering

Undgå at bruge oversættelsesfunktionen i din webbrowser og lad den være på engelsk. Så undgår du fejloversættelser. Oppe i højre hjørne kan du vælge engelsk.

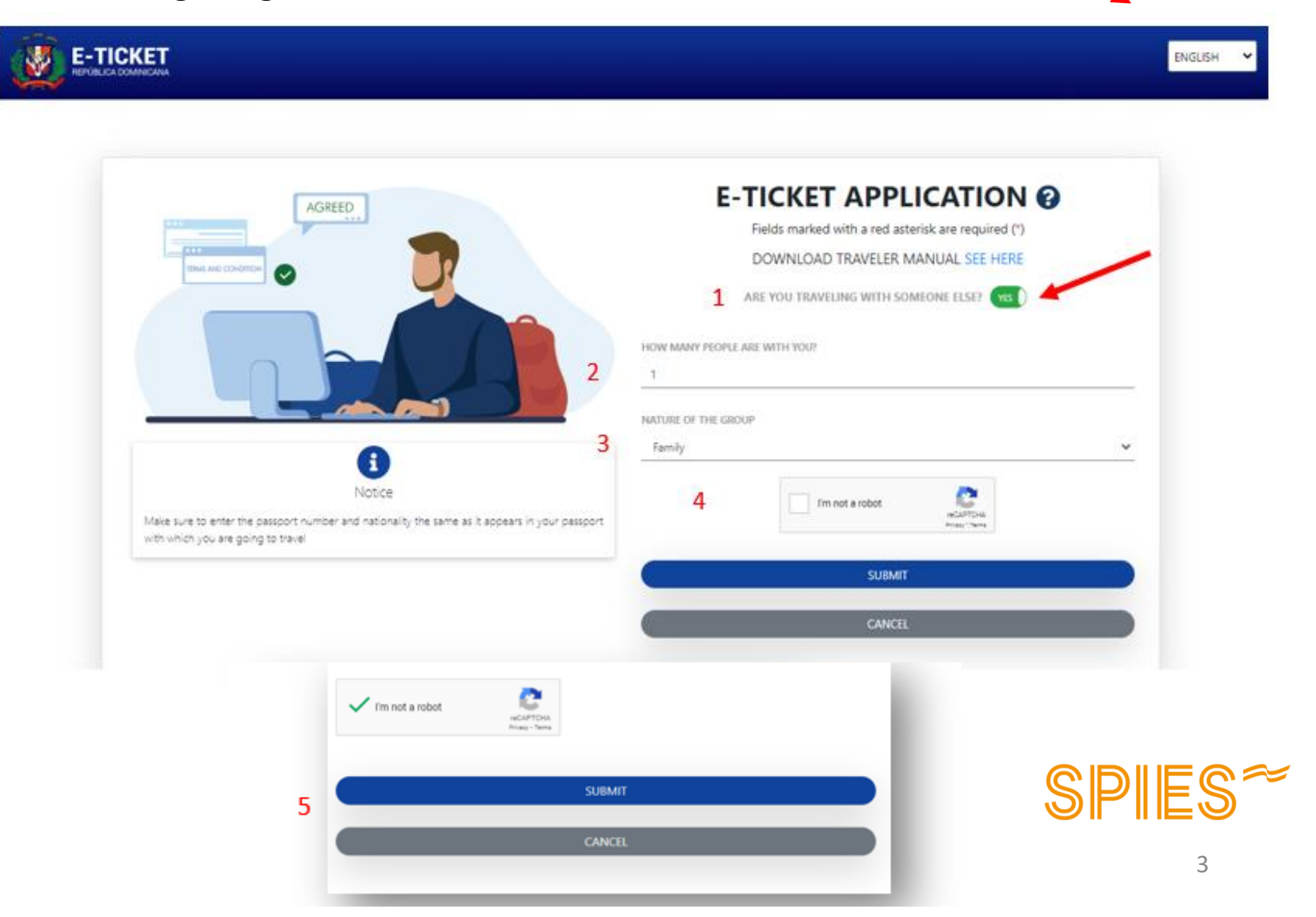

- Oplys om I er flere, der rejser sammen, ved at klikke på knappen.
- Skriv, hvor mange personer, der rejser sammen med dig. Du kan højest angive 6 personer på samme formular.
- 3. Skriv, hvilken relation du til de personer, der rejser sammen med dig, f.eks. familie.
- 4. Sæt kryds i feltet for at bekræfte, at du ikke er en robot.
- Når du har sat kryds i feltet, får du et blåt felt op, hvor du skal klikke på "SUBMIT" for at komme videre.

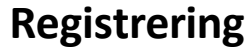

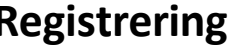

APPLICATION CODE : IJXEUS ACCESS THE THIS IS YOUR APPLICATION CODE TO FORM, PLEASE SAVE IT SECURELY AND DONT SHARE WITH ANYONE

LOGOUT

Du får en applikationskode, som du skal gemme og bruge, hvis du får brug for at logge ind på et senere tidspunkt. Det er en personlig kode, som ikke må deles med andre.

- 1. Indtast din adresse
- 2. Vælg, hvilket land du kommer fra
- 3. Vælg by
- 4. Oplys region
- 5. Indtast postnummer
- 6. Mellemlander du i andre lande? Hvis ja, ændrer du til "Yes".

7. Sæt kryds i "Arrival", hvis du udfylder formularen for udrejsen.

8. Udfyldes kun på hjemrejsen. Sæt kryds i "Departure".

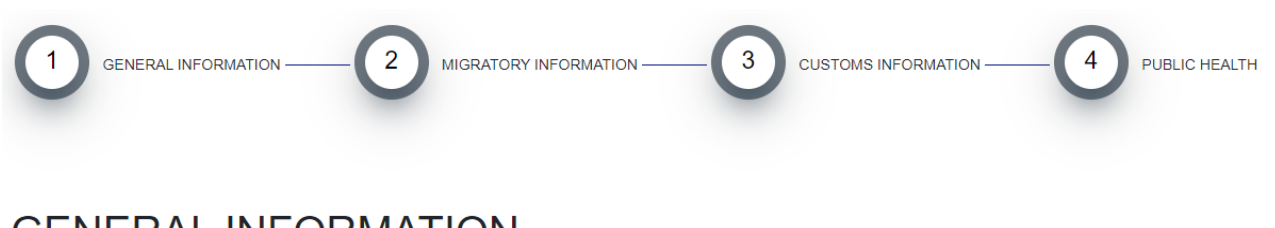

## **GENERAL INFORMATION**

Fields marked with a red asterisk are required (\*)

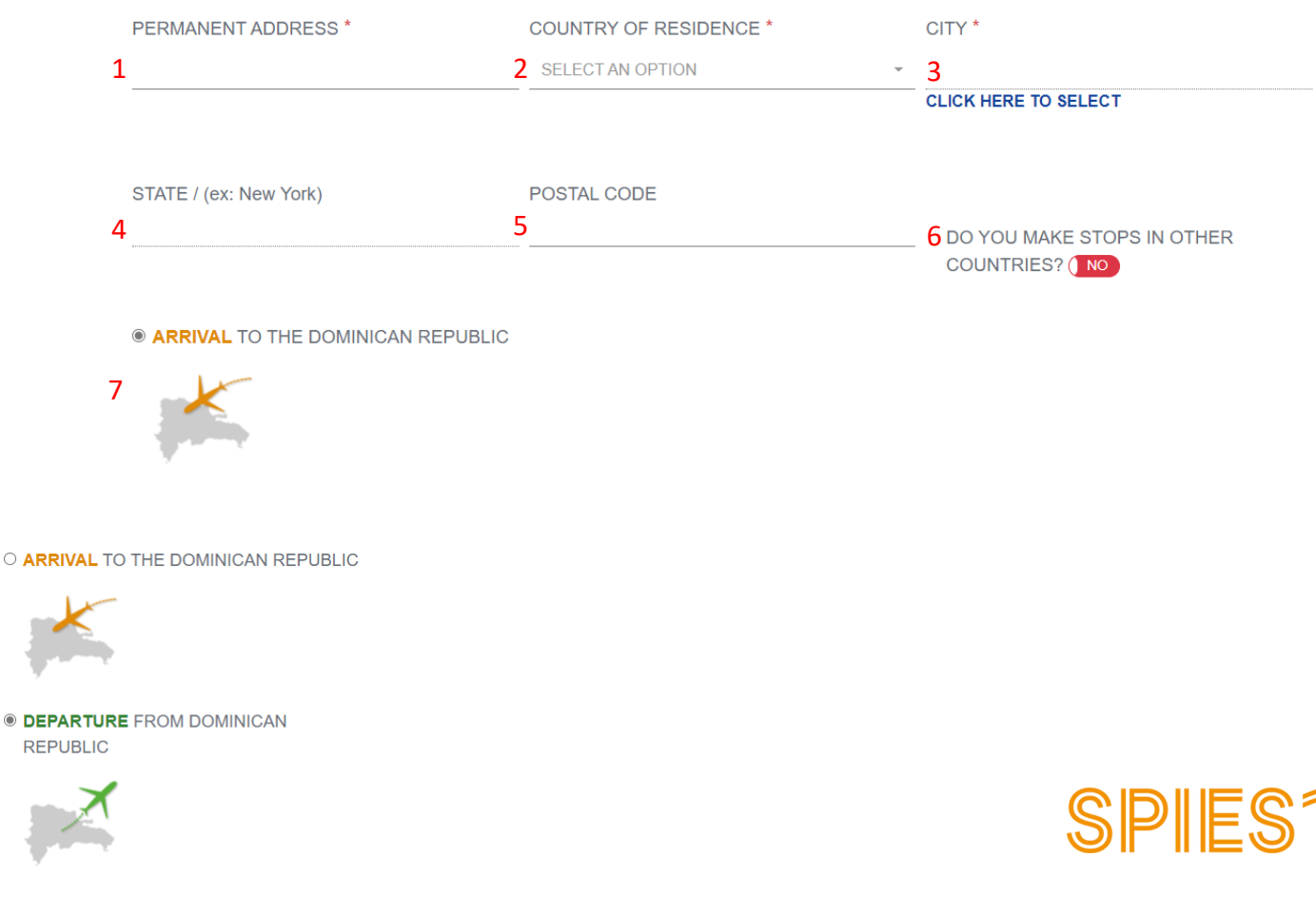

1. Indtast fornavn(e)

2. Indtast efternavn(e)

3. Vælg din fødselsdato

4. Vælg køn

5. Vælg, hvilket land du er født i

6. Er dit fødeland det samme som det land, hvor dit pas er udstedt? Ja/Nej

7. Vælg nationalitet – kun hvis dit fødeland ikke er det samme som det land, hvor passet er udstedt.

8. Indtast pasnummer

9. Gentag pasnummer

10. Vælg civilstatus

11. Vælg stilling

12. Indtast din mailadresse

13. Indtast dir mobilnummer

14. Er du bosat i Den Dominikanske Republik uden statsborgerskab? Ja/Nej (Hvis ja, oplys residence nr.)

15. Vælg, hvordan du skal bo på Den Dominikanske Republik.

16. Hvis du skal bo på et hotel, vælger du hotellet på listen. Skal du bo privat eller hos familie/venner, skal du oplyse adressen.

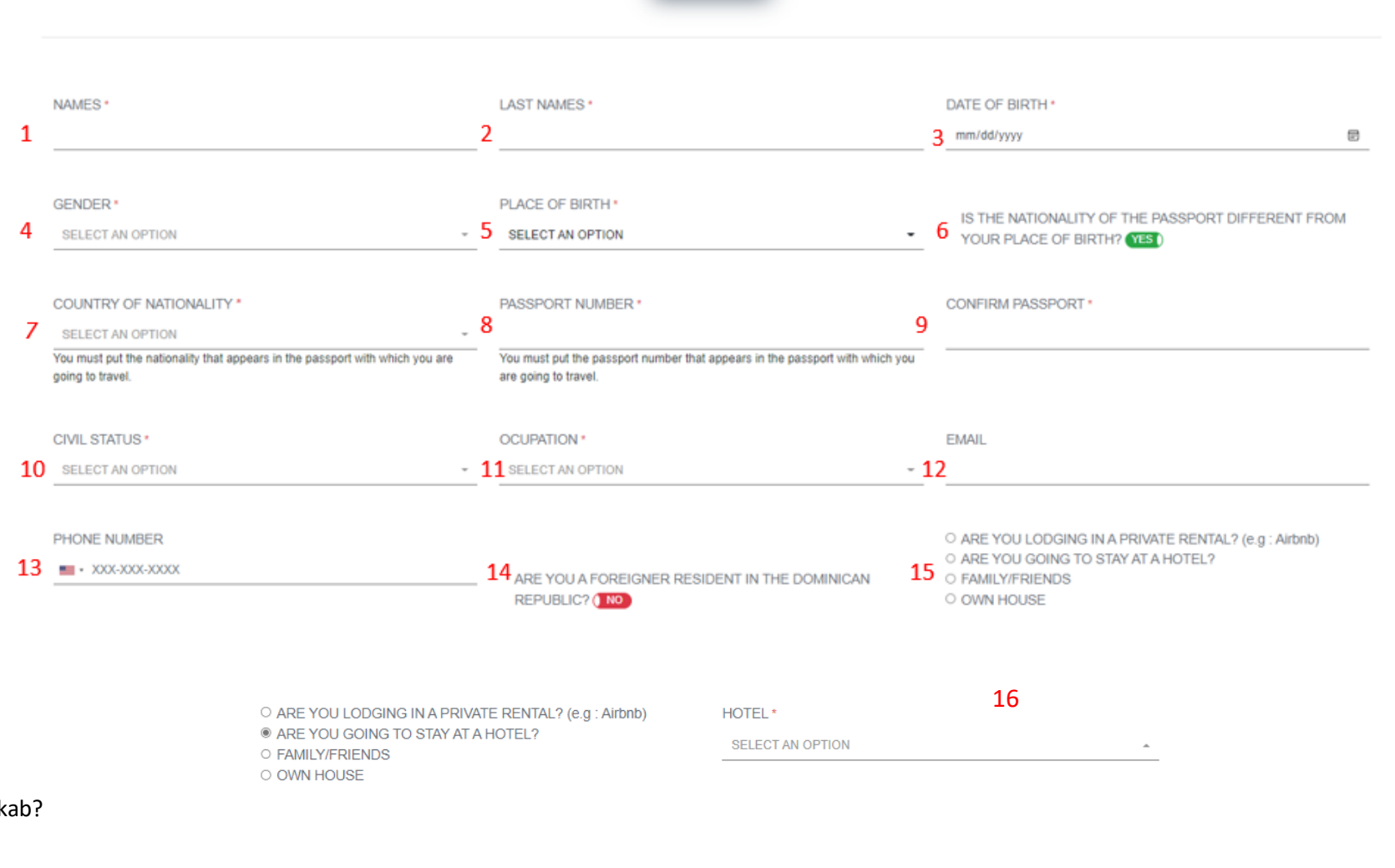

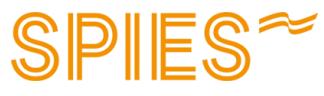

1. Vælg din afrejselufthavn

2. Indtast flynummer på det første fly, som du flyver med (se flynummer på din billet og på <u>Min Side</u>)

3. Vælg afrejsedato

4. Vælg hvilken lufthavn du lander i
- Rejser du med Sunclass Airlines, lander du i **PUJ Aeropuerto Internacional De Punta Cana**

5. Vælg navn på flyselskab

6. Indtast bookingnummer (ikke obligatorisk)

7. Vælg formålet med rejsen- Skal du på ferie, vælger du "Leisure"

8. Indtast, hvor mange dage dit ophold varer (ikke obligatorisk)

Klik på "**Next**" for at gå videre

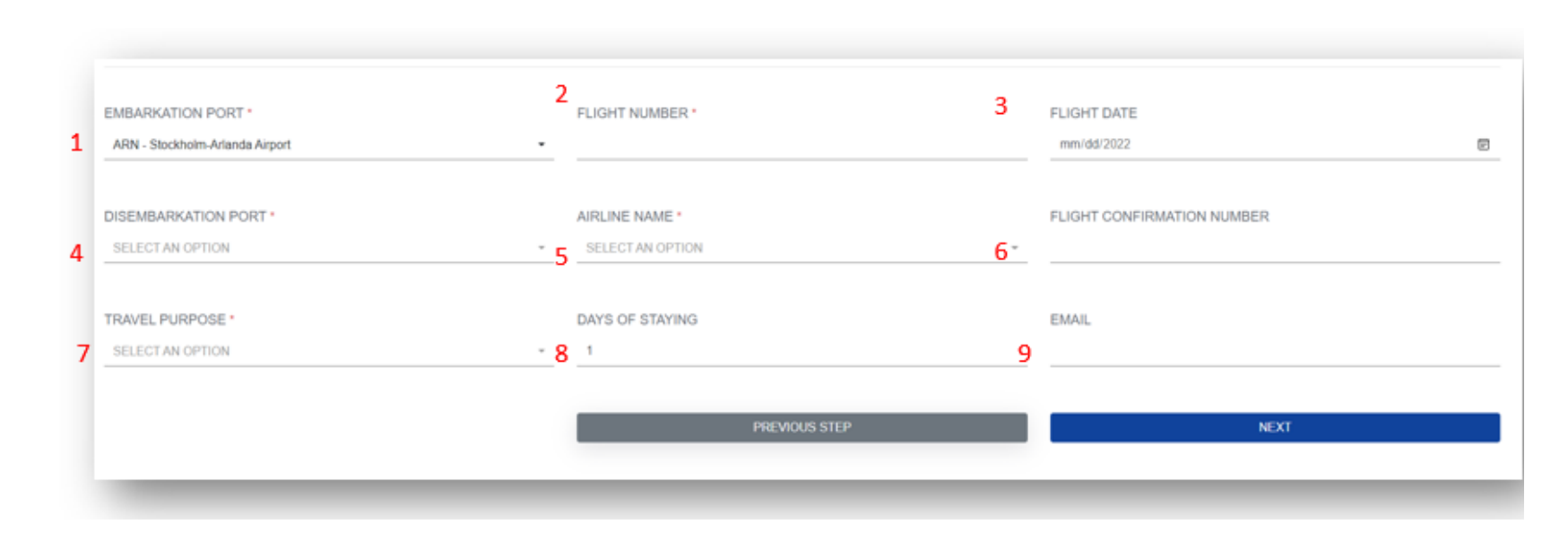

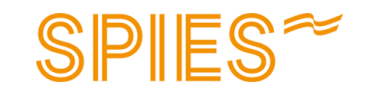

Hvis du tidligere svarede, at du rejser sammen med flere, kan du nu udfylde information om dine medrejsende. Oplys information om din medrejsende på samme måde dom på side 5 i denne vejledning.

Bor I på samme hotel og adresse, så vælger du "Yes" ved "Are you going to stay at a hotel?"

Du får nu vist et nyt felt "DO YOU WANT TO ASSIGN THE SAME HOTEL/ADRESS/RESIDENCE AS THE PRINCIPAL??" Her klikker du "YES" for at registrere, at I bor på det samme hotel.

|                    | PASSENGER 2                                                                                                    |
|--------------------|----------------------------------------------------------------------------------------------------|
| LAST NAMES *       | DATE OF BIRTH                                                                                                    |
| PLACE OF BIRTH *   | COUNTRY OF NATIONALITY *                                                                                          |
| SELECT AN OPTION   | SELECT AN OPTION<br>You must put the nationality that appears in the passport with which you are going to travel. |
|                    |                                                                                                    |
| CONFIRM PASSPORT * | CIVIL STATUS *                                                                                                    |
| CONFIRM PASSPORT * | CIVIL STATUS * SELECT AN OPTION                                                                                   |
|                    | LAST NAMES * PLACE OF BIRTH * SELECT AN OPTION                                                                    |

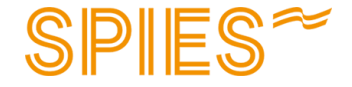

1. Medbringer du eller dine medrejsende mere end 10.000 USD eller tilsvarende i bagagen?

2. Medbringer du levende dyr, planter eller mad?

3. Medbringer du varer, som du skal betale told på?

Rejser du med andre, udfyldes det samme for de øvrige medrejsende. DO YOU BRING OR BRING WITH YOU OR IN YOUR LUGGAGE (S), YOU AND / OR YOUR FAMILY MEMBERS, CURRENCY VALUES OR ANOTHER PAYMENT INSTRUMENT, AN AMOUNT IN EXCESS OF USD \$ 10,000.00 OR ITS EQUIVALENT IN ANOTHER (S) TYPE (S) OF CURRENCY (S)? NO

2 DO YOU BRING WITH YOU OR IN YOUR LUGGAGE LIVE ANIMALS, PLANTS OR FOOD PRODUCTS? (NO

3 DO YOU BRING WITH YOU OR IN YOUR BAGGAGE GOODS SUBJECT TO TAX PAYMENT?

NOTE: THE PASSENGER MAY BRING GOODS OR OBJECTS FOR GIFTS FOR A TOTAL VALUE OF UP TO USD \$ 500.00 (FIVE HUNDRED DOLLARS). THIS EASE CAN ONLY BE USED AND APPLIED ONCE EVERY (3) MONTHS.

NOTE: THE PRESENTATION OF THIS DECLARATION IS MANDATORY FOR ALL PASSENGERS WHO LEAVE OR ENTER THE DR. FOR MINORS, THIS FORM MUST BE COMPLETED AND SIGNED BY THE RESPONSIBLE ADULT. THE DECLARATION OF INFORMATION FAULTS OR INCOMPLETES MAY ORIGINATE PENALTIES SUCH AS SEIZURES OF SECURITIES, OF GOODS AND DEPRIVATION OF FREEDOM, ACCORDING TO ARTICLE 200 OF LAW 3489, OF CUSTOMS REGIME, AND ARTICLE 4 OF LAW NO. 155-17 AGAINST WASHING ASSETS. THIS DECLARATION MUST BE SIGNED BY THE PASSENGER WHERE IT IS INDICATED

Noterne er på engelsk, og det er dit eget ansvar at kende til informationen. Kan du ikke selv engelsk, anbefaler vi, at du får hjælp til at oversætte af en ven, familiemedlem el.lign.

1

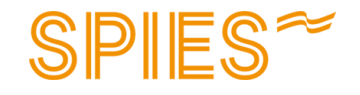

 Har nogen hjulpet dig med at udfylde formularen?
 Klik på "Yes" for ja og "No" for nej.

2. Hvis du svarer ja, skal du udfylde personens fulde navn og jeres relation.

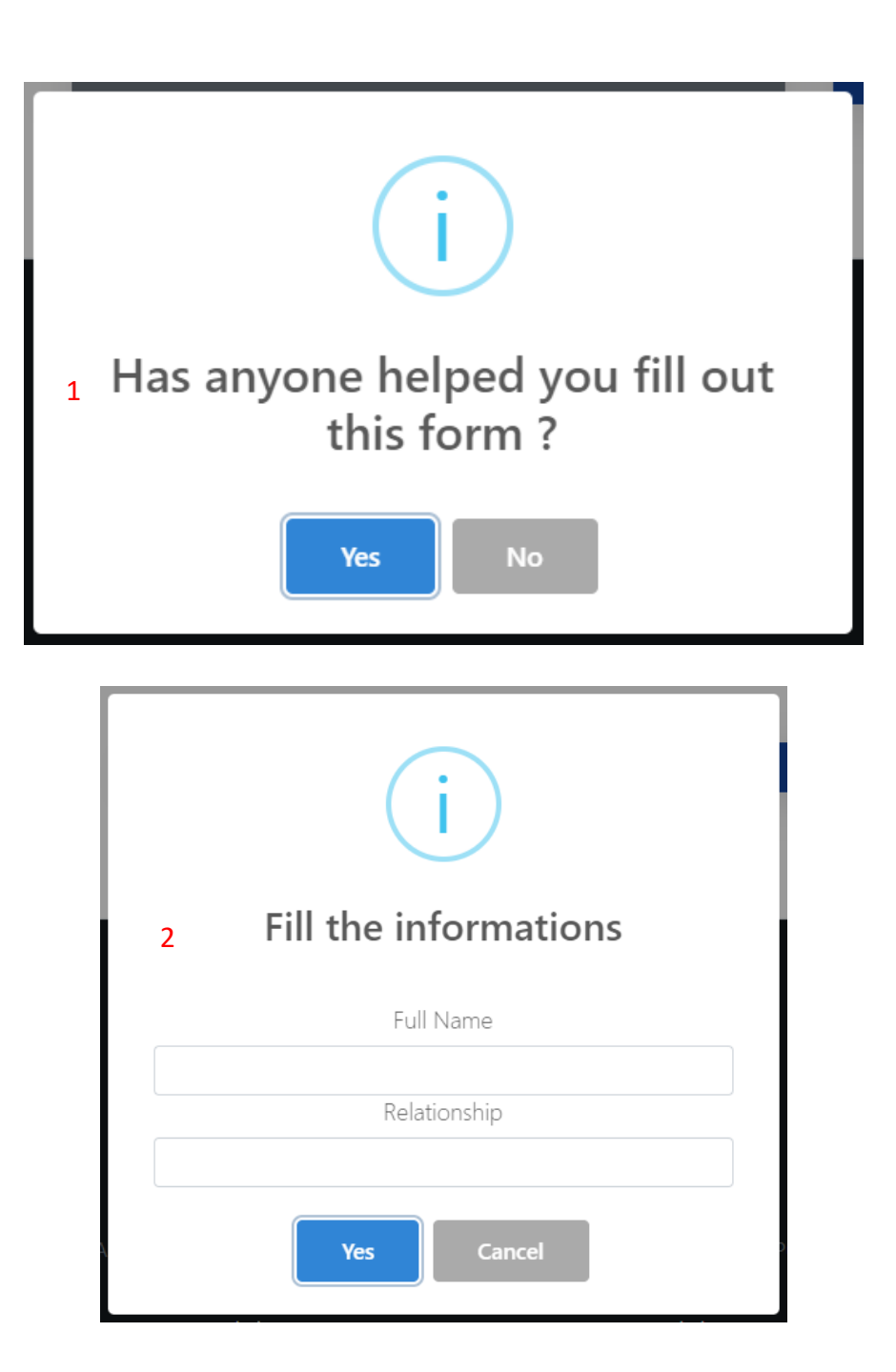

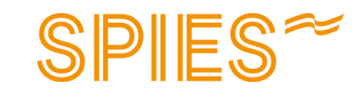

### Afslutning

Her skal du acceptere vilkårene ved at klikke på OK. Du bekræfter dermed på tro og love, at du har udfyldt alt korrekt.

# (i)

### Accept Terms

I declare to the competent authorities that the data provided are true and I submit to the sanctions established by law to check any false information.

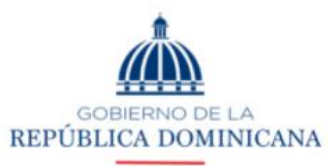

### MIGRACIÓN

I declare to the competent authorities that the information provided is true and I submit to the penalties established by law for checking any false information.

> GOBIERNO DE LA REPÚBLICA DOMINICANA

SALUD PÚBLICA

I declare that the information provided here is true and I accept that the false declaration by me is considered a violation of national health regulations.

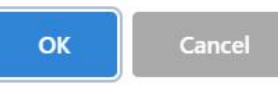

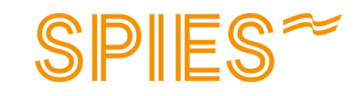

Vilkårene er på engelsk, og det er dit eget ansvar at kende til dem. Kan du ikke selv engelsk, anbefaler vi, at du får hjælp til at oversætte af en ven, familiemedlem el.lign.

### Udfyldelse af formular for hjemrejse

Det er også et krav at udfylde formularen inden hjemrejsen fra Den Dominikanske Republik. Du kan udfylde formularen allerede nu.

Klik på YES, hvis du vil udfylde formularen for hjemrejsen nu.

Vælger du ikke at gøre det nu, har du mulighed for at gøre det på et senere tidspunkt, men senest inden hjemrejsen.

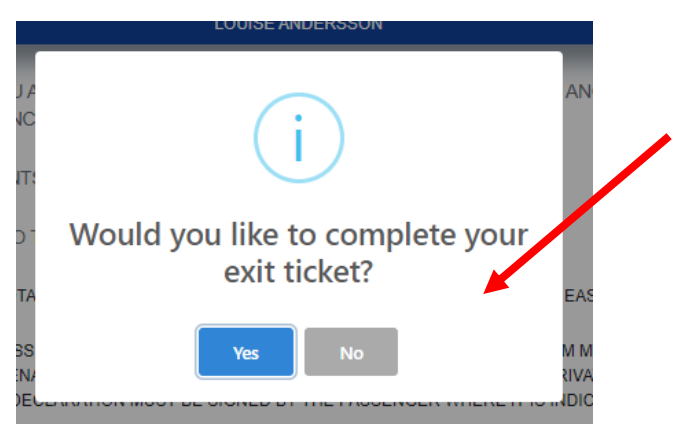

Vælger du at udfylde informationen inden din hjemrejse, følger du trinene nedenfor:

- 1. Vælg, hvilken/hvilke rejsende afrejseformularen gælder
- 2. Vælg afrejselufthavn
- 3. Vælg ankomstlufthavn
- 4. Indtast flynummer
- 5. Vælg dato for hjemrejse
- 6. Vælg flyselskab
- 7. Indtast billetnummer (frivilligt)

| Info      | ormation - Departure Ticket                                              | ×      |
|-----------|--------------------------------------------------------------------------|--------|
| DEF       | PARTURE TICKET FOR:                                                      |        |
|           | OUISE ANDERSSON 1                                                        |        |
| EMI<br>PL | BARKATION PORT * <b>2</b><br>JJ - AEROPUERTO INTERNACIONAL DE PUNTA CANA |        |
| DIS       | EMBARKATION PORT *<br>RN - Stockholm-Arlanda Airport 3                   | ۲<br>۲ |
| FLI       | GHT NUMBER *                                                             |        |
|           | 4                                                                        | _      |
| L FLI     | GHT DATE * 5                                                             | ÷ ,    |
|           | LINE NAME *                                                              | F      |
| SE        | ELECT AN OPTION 6                                                        | -      |
| FLI       | GHT CONFIRMATION NUMBER / PNR                                            |        |
| _         | /                                                                        |        |
|           | CLOSE                                                                    | хт     |

### Afslutning

Når indrejseformularen er udfyldt korrekt, får du en QR-kode, som du skal vises i afrejselufthavnen ved ankomst/afrejse til/fra Den Dominikanske Republik.

Vi anbefaler, at du downloader bekræftelsen, da vi har oplevet problemer med at få den tilsendt pr. mail. Det er også en god idé at udskrive den, så du har den ved hånden under din rejse.

Tryk på "Generate PDF" for at åbne og gemme pdffilen på din computer.

Udfylder du formularen for din ud- og hjemrejse samtidig, modtager du også en QR-kode, som gælder for hjemrejsen.

Husk at gemme den applikationskode, som du fik, da du startede med at udfylde formularen. På næste side findes en forklaring, hvis du får brug for at logge ind igen.

### VIGTIGT!

Som rejsende er du selv ansvarlig for at have udfyldt indrejseformularen korrekt og rettidigt inden afrejse. Hvis du ikke har udfyldt indrejseformularen, vil du blive nægtet indrejse i landet og vil derfor allerede i afrejselufthavnen blive nægtet ombordstigning. I dette tilfælde er det ikke muligt at få refunderet rejsen.

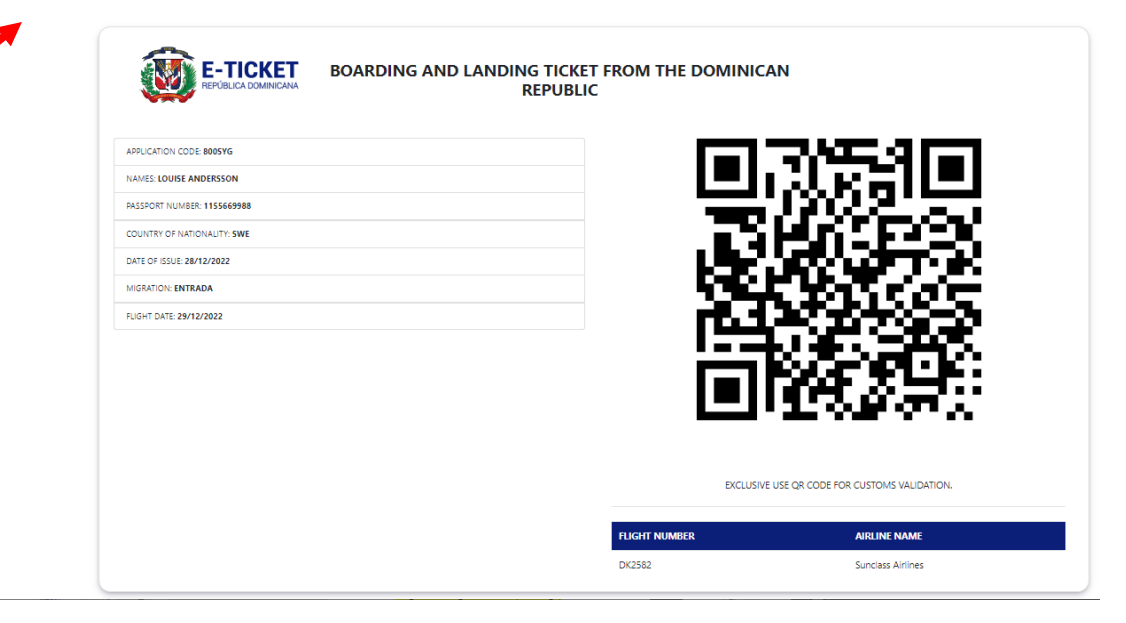

#### DEPARTURE FROM DOMINICAN REPUBLIC

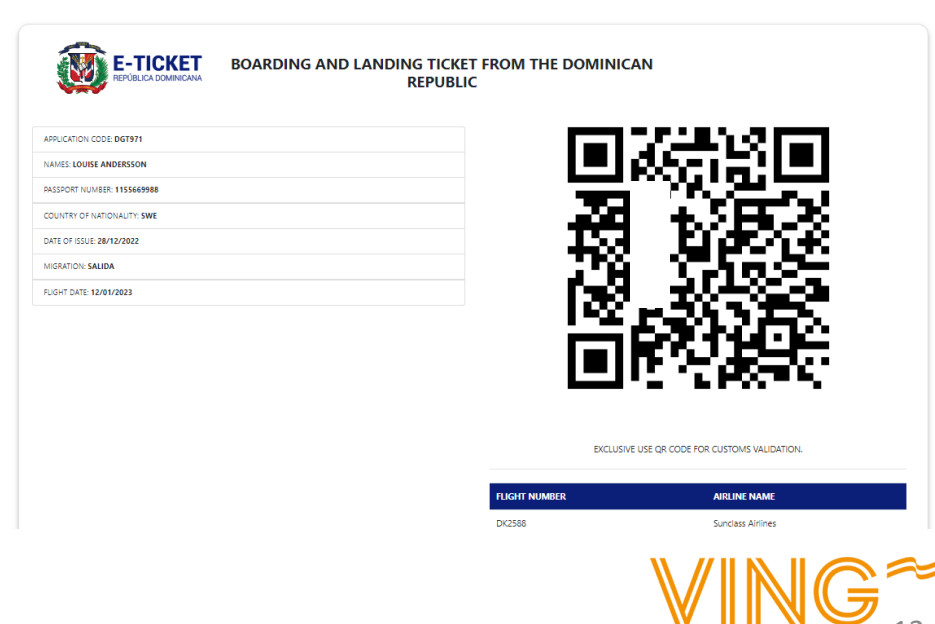

### ARRIVAL TO THE DOMINICAN REPUBLIC

### Har du brug for at logge ind igen?

 Har du brug for at logge ind igen, benytter du samme link:
 eTicket (migracion.gob.do) Klik på "Consult E-ticket Issued"

 Indtast din applikationskode og klik på "Access" for at få vist din QRkode igen

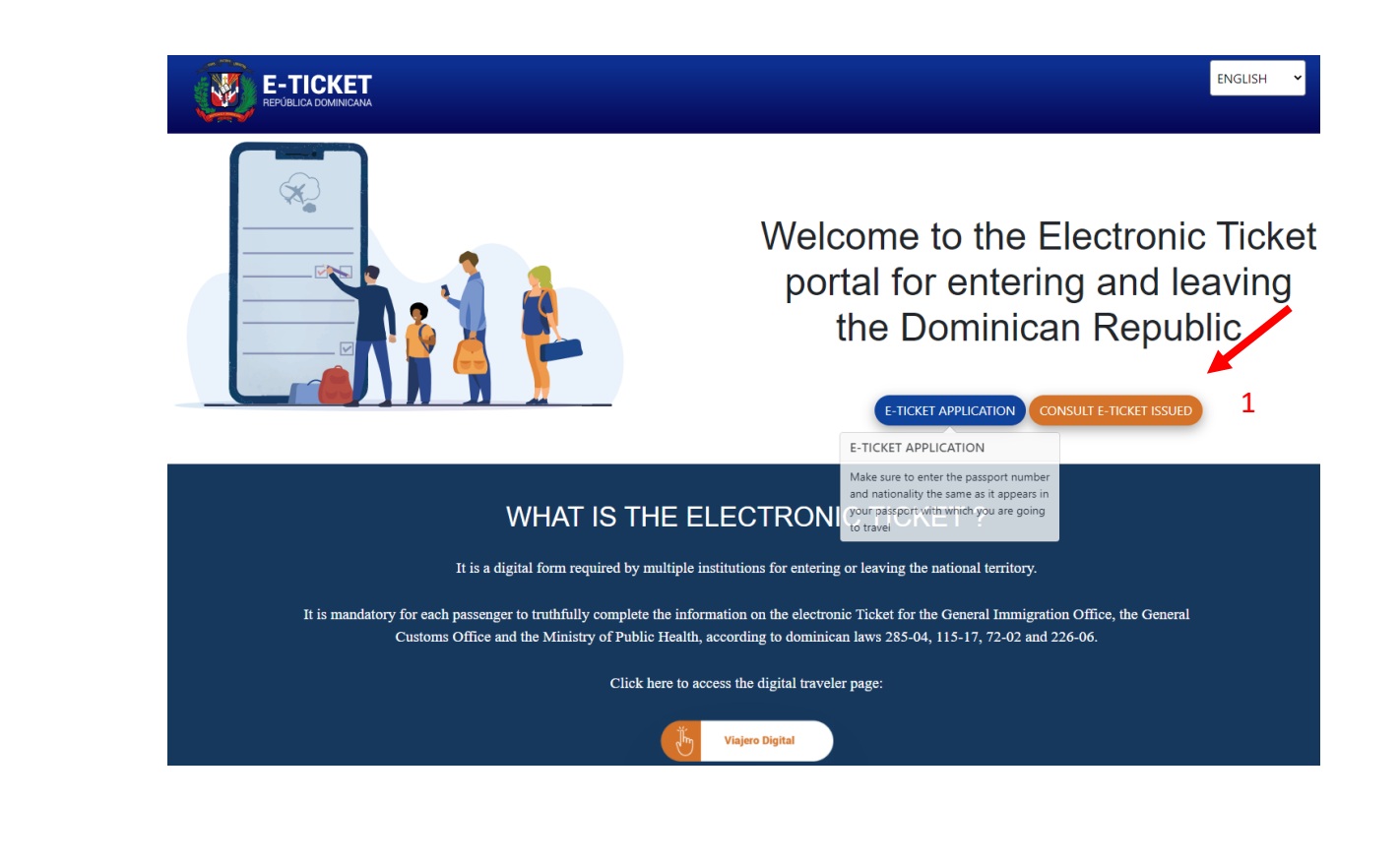

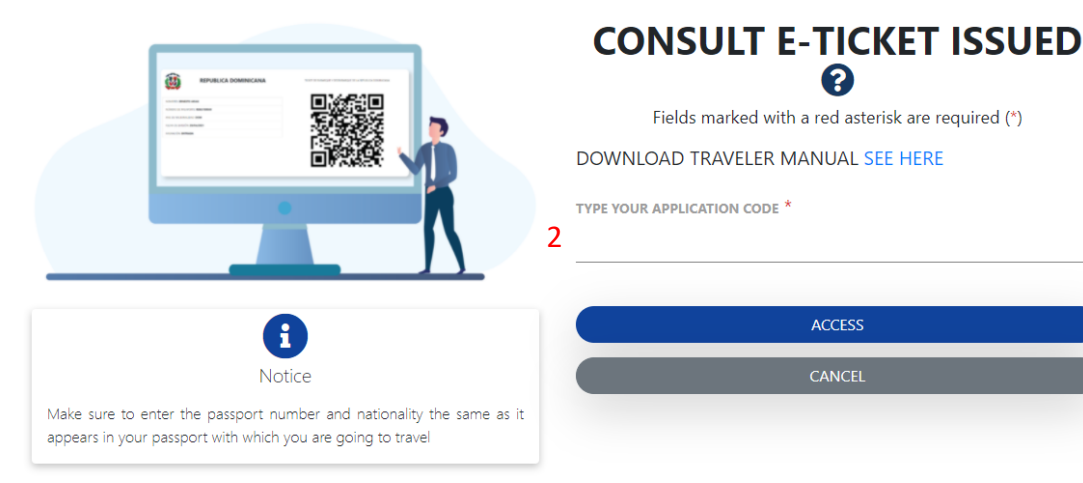

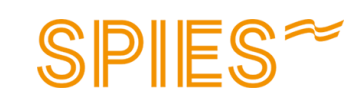